## Adding an Addendum to a Document

If a signed (Verified) document requires changes, an addendum must be added.

- 1. Select the document from the Documents tab.
- 2. Right-click anywhere in the body of the document and select "Modify".
- 3. The document will open in another window and have an addendum at the bottom.

| QEHTHREE, PTMD5                                                           |                                        |                                                                                                |                                                                  |                                           | 🔶 List 🔿 🖀 Recent 🗸 MRN              | - 9             |
|---------------------------------------------------------------------------|----------------------------------------|------------------------------------------------------------------------------------------------|------------------------------------------------------------------|-------------------------------------------|--------------------------------------|-----------------|
| OEHTHREE, PTMD5<br>Inpatient [2018-Aug-22 08:15:00<br>Violent/Aggressive: | - <no -="" date="" discharge="">]</no> | Age:73 years<br>DOB:1946-Jun-23                                                                | Sex:Male<br>MRN:029000212                                        | Loc:Unit 3 QEH: 306: 1<br>** Allergies ** | ARO:MRSA<br>RESUS:Do Not Resuscitate |                 |
| Menu 9                                                                    | K > • 🔒 Docume                         | ents                                                                                           |                                                                  |                                           | 💭 Full screen 🚔 Print                | 2 0 minutes age |
| Patient Summary                                                           | 12 2 C X 13                            |                                                                                                |                                                                  |                                           |                                      |                 |
| Discharge Summary                                                         |                                        |                                                                                                |                                                                  |                                           |                                      |                 |
| Transfusion Summary Report                                                |                                        |                                                                                                | : 12 out of 12 documents are accessible. (a                      | All Documents)                            |                                      |                 |
| Orders 🕂 Add                                                              | D Admission/Discharge                  | D. Patient called writer to bedside at 1455,                                                   | Patient states " I feel like r                                   | my heart is racing and my                 |                                      | *               |
| Overview                                                                  | Discharge Summa                        | A. Patient able to raise both arms equally, N                                                  | o facial droop, patient denies                                   | any pain radiating up                     |                                      | 1               |
| Results Review                                                            | - 2020-Jan-25 1                        | into neck. Vital signs checked, Pulse 76 left<br>arm 106/72 Left arm 110/70 Respiration 22 and | radial; Apical pulse 110 both<br>slightly labored. 02 Saturation | pulses regular. B/P right                 |                                      |                 |
| Problems and Diagnoses                                                    | 2020-Jan-25 0                          | per nasal prongs. ECG completed at 1500. Dr.                                                   | O'Hare notified of change in pa                                  | Add Ctrl+N                                |                                      |                 |
| Histories                                                                 | Diagnostic Imaging                     | R. Patient stated at 1510 that " my heart is                                                   | not racing anymore but my should                                 | Powervote<br>1 Case demant                |                                      |                 |
| Assessments                                                               | Physician Paper Docu                   | no complaints of pain radiating and no facial<br>checking with him every 15 -20 minutes also   | drooping noted. Writer advised<br>instructed patient to use call | Scanner Donnertier                        |                                      |                 |
| 18.0                                                                      | Physician Surgical Do                  | in the way he feels.<br>Pariant resting neacefully in hed at this tim                          |                                                                  | Filter In Error Documents                 |                                      |                 |
| Documents                                                                 | Progress Notes                         | element in the                                                                                 | -                                                                | Extende                                   |                                      |                 |
| Form Browser                                                              | 2020-Jan-25 0                          | Electronically Authenticated By: Test, CPOE P                                                  | hysician, MD                                                     | Sion                                      |                                      |                 |
| MAR Summary                                                               | E Physician Progres                    | Date and Time: 28-Jan-20 02:33 PM                                                              |                                                                  | Review                                    |                                      |                 |
| MAR                                                                       | 2020-Jan-27 1                          | Result type: Physician Progress Note                                                           |                                                                  | In Error                                  |                                      |                 |
| Medlin de Add                                                             | 2020-Jan-25 0                          | Result date: 2020-Jan-28 14:32<br>Result status: Auth (Verified)                               |                                                                  | Madili                                    |                                      |                 |
| Allasoias de Add                                                          | Nutrition Services Do                  | Result title: Assessment<br>Reformed By Tast, CDOE Division MD on 2020.                        | Jan 29 14 23                                                     | Correct                                   |                                      |                 |
| Palesence Test Presser                                                    |                                        | Verified by: Test, CPOE Physician, MD on 2020-                                                 | Jan-28 14:33                                                     | Mail Merge                                |                                      |                 |
| Patiant Schedule                                                          | A Lama A                               | Encounter info: 2900000388, QEH, Inpatient, 2018-A                                             | kug-22 -                                                         | View Imane                                |                                      |                 |
| Patient Schedule                                                          |                                        |                                                                                                |                                                                  | Forward                                   |                                      |                 |
| Patient and                                                               | By type                                |                                                                                                |                                                                  | Print Document(s)                         |                                      |                 |
|                                                                           | By status                              | Right-Click                                                                                    | anywhere in                                                      | History                                   |                                      |                 |
|                                                                           | 🔘 By date                              | the body of                                                                                    | your verified                                                    | Chara Taolhar                             |                                      |                 |
|                                                                           | O Performed by                         | document, t                                                                                    | hen click                                                        |                                           |                                      |                 |
|                                                                           | O By encounter                         | -Modify.                                                                                       |                                                                  | Import                                    |                                      |                 |
|                                                                           | ↓ ♠                                    |                                                                                                |                                                                  | Export                                    |                                      | -12             |
|                                                                           |                                        |                                                                                                |                                                                  | Insert Auto Text                          |                                      |                 |

To make corrections:

1. Highlight mistaken entry

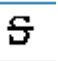

- 1. Select the "Strikeout "icon.
- 2. In the "Insert Addendum Here" field enter correct data
- 3. "Sign" the document
- 4. The error will remain but will be crossed out in red to indicate an error.

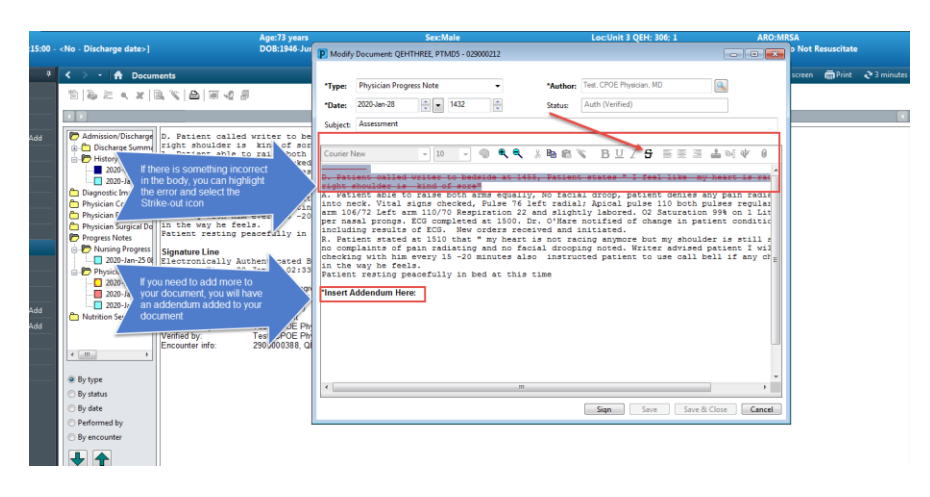